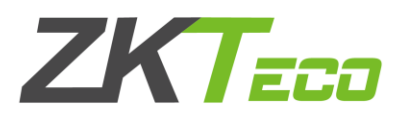

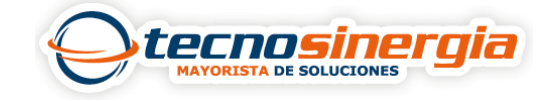

En el siguiente articulo veremos como configurar alertas por E-mail en ZKBiotime Pro (Es posible configurar alertas por departamento o por personal), para esto es necesario realizar los siguientes pasos:

Ingresamos al software con nuestras credenciales (usuario y contraseña) y seguimos la siguiente ruta Sistema → Configuración → Configuración de correo electrónico, ahí es necesario configurar lo siguiente:

| Servidor SMTP*      | smtp.gmail.com                 | smtp.aox.aox                  |
|---------------------|--------------------------------|-------------------------------|
| Puerto*             | 587                            | SSL SSL                       |
| Cuenta de correo*   | valeria.vera@tecnosinergia.com | xxx@xxxx.xxx,Cuenta de correo |
| Contraseña*         |                                |                               |
| Correo Electrónico* | valeria.vera@tecnosinergia.com | 200620062006                  |
| Env                 | iar                            |                               |

En la tabla de abajo encontraremos los servidores más comunes, así como sus puertos.

|         | Servidor            | Autentificación | Puerto   |
|---------|---------------------|-----------------|----------|
| Gmail   | smtp.gmail.com      | SSL             | 465      |
| Gillali | smtp.gmail.com      | TLS             | 25 o 587 |
| Outlook | smtp.live.com       | TLS             | 587      |
| Yahoo   | smtp.mail.yahoo.com | TLS             | 25       |
| Hotmail | smtp.live.com       | TLS             | 587      |

- Servidor SMTP: es un protocolo de transferencia, este protocolo cambia dependiendo la dirección del correo electrónico.
- Puerto: depende del servidor y método de autentificación.
- Cuenta de correo: es la dirección de correo a la cual llegaran las alertas configuradas.
- Contraseña: es una contraseña generada para una aplicación tercera.
- Correo Electrónico: se repite la misma dirección.

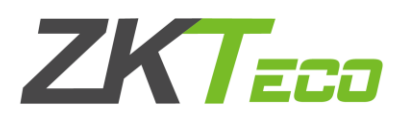

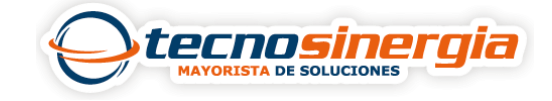

Una vez introducidos todos los datos, le damos clic en **enviar**, y nos aparecerá un mensaje diciendo que él envió ha sido exitoso, de lo contrario nos aparecerá un mensaje de error.

## Alertas por departamento

| 众 Alertas de Depart                      | tamento             |             |                         |         |                                    |                 |                                                         |
|------------------------------------------|---------------------|-------------|-------------------------|---------|------------------------------------|-----------------|---------------------------------------------------------|
| Código                                   | de Personal Alerta* | Incidencias | CDMX                    | Alias q | ue tendra la a                     |                 |                                                         |
|                                          | Departamento        | Soporte     | V                       |         |                                    |                 |                                                         |
| Resumen de Asisten                       | cia Ajustes de Al   | ertas       |                         |         |                                    |                 |                                                         |
| Cuando los                               | retardos excedan    | 5           |                         | veces   |                                    |                 |                                                         |
| Cuando las salidas tempranas excedan 5   |                     | 5           | 5                       |         | Reglas establecidas para la alerta |                 |                                                         |
| Cuando las a                             | usencias excedan    | 2           |                         | veces   |                                    |                 |                                                         |
| Frecuencia de envío*                     | Semanalmente        | ~           | Día* Lunes              |         |                                    | 08:00:00        | Frecuencia, día y hora a la<br>que se enviará la alerta |
|                                          | Incluir Día Actual* | Día Actual  | $\overline{\nabla}$     |         |                                    |                 |                                                         |
| Se indica a donde<br>nos llegará la alei | Alerta Email        | Si          | $\overline{\mathbf{v}}$ |         | Alerta                             | en Messenger No | Ŧ                                                       |
|                                          |                     |             |                         |         |                                    |                 | Confirmar Cancelar                                      |

En el apartado de **ajustes de Alertas** colocamos la dirección de correo electrónico a la cual llegará la alerta y finalmente damos clic en **confirmar.** 

| Resumen de Asistencia | Ajustes de Alertas |                              |
|-----------------------|--------------------|------------------------------|
|                       | BOT UID            |                              |
|                       | Email va           | leria.vera@tecnosinergia.com |

La función de alertas por FB Messenger es demostrativa. Puede activar máximo 3 cuentas.

Nuestra alerta por departamento ha sido creada exitosamente

| B | Borrar  | Agregar Alerta de Depart  | amento I     | Probar Messenger            |                                      | Т.                           | 2 3     |               | e =       |
|---|---------|---------------------------|--------------|-----------------------------|--------------------------------------|------------------------------|---------|---------------|-----------|
|   | Código  | de Departamento Alerta  🌲 | Departamento | Cuando los retardos excedan | Cuando las salidas tempranas excedan | Cuando las ausencias excedan | Frecuer | ncia de Envío | Alerta En |
|   | Inciden | cias CDMX                 | 2            | 5                           | 5                                    | 2                            | Semana  | almente       | Si        |

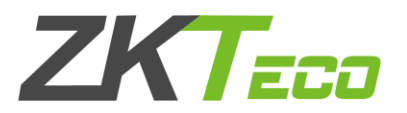

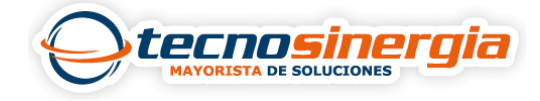

Mensualmente

Si

No

## Alertas por personal

Ingenieros Sop CDMX

2

1

1

| 众 Alertas de Personal                 |                             |                         |                              |                   |
|---------------------------------------|-----------------------------|-------------------------|------------------------------|-------------------|
| Código de Personal Alerta*            | Ingenieros Sop CDMX         | Alias de la alerta      |                              |                   |
| Empleado                              | Valeria                     | Empleado al cual        | se le asignara la alerta     | 1                 |
| Resumen de Asistencia Configurar M    | lessenger Config. Tiempo Re | al                      |                              |                   |
| Cuando los retardos excedan           | 2                           | veces                   |                              |                   |
| Cuando las salidas tempranas excedan  | 1                           | veces Reglas d          | le la alerta                 |                   |
| Cuando las ausencias excedan          | 1                           | veces                   |                              |                   |
|                                       | - Día* 1                    | H                       | 10.00.00                     | Frecuencia, día y |
| Mensualmente                          |                             | ♥ He                    | 10:00:00                     | enviará la alerta |
| Incluir Día Actual*                   | Día Actual 🔍                |                         |                              |                   |
| Alerta Email                          | Si 💌                        | Se indica donde l       | legará la                    |                   |
| Alerta por Messenger                  | No                          | alerta                  |                              |                   |
|                                       |                             | I                       |                              |                   |
|                                       |                             |                         | Confirmar                    | Cancelar          |
| Nuestra alerta por persona            | al ha sido creada ex        | kitosamente.            |                              |                   |
| 1 1 1 1 1 1                           |                             | _                       |                              |                   |
| Borrar Agregar Alerta de Personal Pro | bar Messenger               | calidae tomoronae ave-d | Cuando las ausonsias aventas | 🖍 🖌 🥲 🔟 🥐 텵       |

1